سایت اداره مالکیت معنوی، سامانه ای است که زیر مجموعه های سایت سازمان ثبت اسناد و املاک کشور میباشد و امکان ثبت اظهارنامه اختراع و نشانههای جغرافیایی و جستجوی هر کدام از این موارد را به شکل الکترونیکی و غیر حضوری برای کاربران خود مهیا کرده است. در سالهای اخیر و در راستای تحقق دولت الکترونیک، سازمان ثبت اسناد و املاک کشور، به عنوان متولی ثبت مالکیت معنوی، اقدام به راهاندازی سایت سازمان ثبت اسناد و املاک و گسترش امکانات آن در طی سال های اخیر نموده و تلاش کرده تا خدماتش را از حالت حضوری خارج نماید و به شکل الکترونیکی و غیر حضوری به متقاضیان خود ارائه کند. جهت وارد شدن به سایت مالکیت معنوی باید از طریق آدرس ipm.ssaa.ir و یا ipm.ssaa.ir

## نحوه ثبت نام در سایت اداره مالکیت معنوی

نکته ای که باید به آن توجه کنید این است که استفاده از امکانات ثبت اظهار نامه اختراع، طرح صنعتی و... در این سایت، نیاز مند ثبت نام در سایت اداره مالکیت معنوی است؛ به همین دلیل، در این بخش به توضیح نحوه ثبت نام در سامانه مالکیت معنوی می پر دازیم که مطابق ر اهنمای تصویری زیر می باشد:

√در مرحله اول از مراحل ثبت نام در سایت مالکیت معنوی، آدرس این سامانه یعنی iripo.ssaa.ir را در مرورگر دستگاهتان جستجو نمایید تا وارد صفحه اصلی سایت مالکیت معنوی شوید. در این صفحه بر گزینه ثبت نام متقاضی جدید کلیک کنید.

√در این مرحله، نوع شخص اعم از حقیقی و حقوقی و ایرانی یا غیر ایرانی بودن فردی که تصمیم ثبت نام او را در سامانه مالکیت معنوی و ... را به نام وی دارید، مشخص کنید. برای انتخاب دقیق، می توانید از راهنمای زیر استفاده کنید.

شخص حقیقی- مالک، وکیل: این گزینه مختص به اشخاص حقیقی می باشد که تابعیت ایر انی داشته و یا وکیل دادگستری و یا مخترع و طراح هستند و قصد ثبت اطلاعات خود در اظهار نامه را دارند، می باشد.

شخص حقوقی- شرکت ها و موسسات غیر تجاری و سازمانی و نهاد های دولتی و غیر دولتی: این گزینه برای افراد حقوقی ایرانی می باشد که قصد دارند اطلاعات خود را به عنوان وکیل یا مالک در اظهارنامه ثبت نمایند.

کشخص حقیقی- غیر ایرانی :این گزینه مختص به اشخاص حقیقی می باشد که تابعیت غیر ایرانی داشته و یا مخترع و طراح هستند و قصد ثبت اطلاعات خود در اظهارنامه را دارند، می باشد.

شخص حقوقی- غیر ایرانی :این گزینه برای افراد حقوقی غیرایرانی می باشد که قصد دارند اطلاعات خود را به عنوان مالک در اظهارنامه ثبت نمایند.

√اطلاعات هویتی و اطلاعات مربوط به آدرس و تماس را وار د کرده و دکمه مرحله بعد را فشار دهید.

√در این مرحله نیاز است تا مدارک تعیین شده از سوی سایت مالکیت معنوی را بارگذاری کرده و بعد دکمه مرحله بعد را بزنید.

لاد صفحه بعد، ایمیل و شماره همر اهی که در سامانه ثبت نموده اید، به شما نشان داده خو اهد شد. در صور تی که این اطلاعات مور د تاییدتان است، بر دکمه تایید ثبت نام کلیک نمایید.

√در این مرحله از مراحل ثبت نام در سایت اداره مالکیت معنوی، پیغامی تحت عنوان ذخیره سازی اطلاعات به شما نمایش داده می شود. برای تایید اطلاعات و ذخیره آن در سامانه، دکمه بله را کلیک کنید.

√بعد از تابید اطلاعات در مرحله قبل، فرمی را برای مشاهده و چاپ اقرار نامه ملاحظه خواهید کرد. اطلاعات نشان داده شده را مطالعه نمایید. در این مرحله، یک پیام حاوی نام کاربری و رمز عبور به شماره همرامتان فرستاده می شود .این فرم را پرینت گرفته و با همراه داشتن نسخه چاپی این فرم اقرار نامه به یکی از دفاتر اسناد رسمی مراجعه کنید و جهت دریافت گواهی امضا اقدام نمایید.

√در مرحله آخر از مراحل ثبت نام در سایت اداره مالکیت معنوی، با استفاده از گزینه ( تایید حساب کاربری با گواهی امضا ) و با وارد کردن اطلاعات مورد نیاز ، جهت فعال سازی حساب کاربری خود اقدام نمایید. لازم است بدانید که بررسی هر نوع اظهارنامه اختراع، طرح صنعتی ... در سامانه مالکیت معنوی وابسته به فعال سازی حساب کاربری از طرف شما است و تا زمانی که حساب کاربریتان را فعال نکرده ، این بررسی انجام نخواهد گرفت.

#### امكانات سايت اداره مالكيت معنوى

به صورت کلی امکانات سامانه مالکیت معنوی به دو بهش کلی ثبت اظهار نامه و جستجو تقسیم می شود به همین علت ما در این قسمت، امکانات سامانه مالکیت معنوی را تحت دو عنوان ثبت اظهار نامه و جستجو بر رسی خواهیم نمود.

## ثبت اظهارنامه

در قسمت ثبت اظهار نامه سایت مالکیت معنوی، امکان ثبت اظهار نامه اختراع، نشانه تجاری، طرح صنعتی و نشانه جغر افیایی بر ای شما فراهم گردیده است که ما در این بخش به توضیح آنها خواهیم پرداخت:

# ثبت اظهارنامه اختراع

در بخش ثبت اظهار نامه اختراع، می توانید بر ای ثبت اختراع خود اقدام کنید. منظور از اختراع قابل ثبت، طبق ماده 2 قانون ثبت اختراعات و طرحهای صنعتی ، نوآوری است که دربر دار نده یک ابتکار جدید و دار ای کاربر د صنعتی باشد. با این توضیح که ابتکار تازه، ابتکاری است که در صنعت قبلی وجود نداشته و بر ای دار نده مهارت عادی در فن مذکور ، ناشناخته باشد . همچنین منظور از کاربر د صنعتی، آن است که در بخشی از شاخه های صنعت، قابل تولید یا استفاده باشد. مقصود از صنعت، تمام صنایع شامل صنایع دستی، کشاورزی، ماهی گیری و... می باشد.

برای اطلاع از هزینه و تعرفه ثبت اختراع، با ما در تکسفیر همراه باشید.

# ثبت اظهارنامه علامت تجاری (برند)

همانطور که از عنوان مشخص است، اختصاص به ثبت اظهارنامه علامت تجاری (برند) و در قسمت جداگانه دیگری میشود جهت استعلام نشانههای تجاری اقدام نمود. علامت تجاری، عنوانی از عناوین زیر مجموعههای مالکیت فکری در حقوق است که بیشتر با عنوان برند معروف است، علامت یا برند، نشانی خاصی است که از سوی تولید کننده یک کالا یا خدمات، بر کالا یا خدمت قرارداده شده و آن کالا یا خدمات را از موارد مشابه آن متمایز میکند.

## ا ثبت اظهارنامه طرح صنعتی

در این بخش از سایت اداره مالکیت معنوی، امکان ثبت طرح صنعتی برای کاربران ایجاد شده است. هدف از طرح صنعتی، مطابق ماده 20 قانون ثبت اختراعات، هر نوع ترکیب خطوط یا رنگها و هر نوع شکل سه بعدی بوده که ترکیب یا شکل یک فرآورده صنعتی را تعیین مینماید.

## » اظهار نامه نشانه جغر افيايي

در این قسمت از سایت اداره مالکیت معنوی، امکان ثبت اظهارنامه جغرافیایی برای کاربران فراهم گردیده است. علائم جغرافیایی که از عناوین کمتر شناخته شده مالکیت معنوی در مقایسه با دیگر عناوین آن همچون اختراع بوده، عبارت است از نشانه ای که بر کالاهای تولید گردیده در یک منطقه جغرافیایی خاص درج شده، به شکلی که کیفیت و شهرت آن کالا از اعتبار آن منطقه جغرافیایی نشات می گیرد. به عبارت دیگر، نام و محل منشا کالا، نشانه جغرافیایی آن را شکل میدهد.

## ، جستجو

در قسمت جستجوی سامانه مالکیت معنوی، این امکان بر ای کاربرانی که تصمیم به ثبت اظهارنامه اختراع، علامت تجاری، طرح صنعتی و نشانه جغرافیایی را دارد، فراهم شده است تا با جستوجوی موارد ثبت شده در سایت مالکیت معنوی، از طرحهای مشابه طرح خود مطلع شده و از اقدام برای ثبت مجدد این طرح های تکراری که صرفا با صرف وقت و هزینه همراه است و در نهایت رد می شوند، خودداری کنید. با هدف جستجوی موارد ثبت گردیده اظهارنامه اختراع، علامت تجاری، طرح صنعتی و نشانه جغر افیایی و استعلام مواردی مثل استعلام برند، بر سربرگ جستجو در سامانه مالکیت معنوی کلیک نموده و سپس، کافی است تا اطلاعات مرتبط با عنوان اختراع، علامت تجاری و نشانه جغر افیایی ای که تصمیم به ثبت آن را دارید، در بخش عنوان وارد نموده و با وارد کردن کد امنیتی و فشردن دکمه جستجو، جهت جست و جو و استعلام اختراع، علامت تجاری، طرح صنعتی و علامت جغر افیایی مورد نظر خود اقدام کنید.

برای مشاهده راهنمای ثبت اختراع با قوانین جدید، کلیک کنید.

خلاصه مطلب

سامانه مالکیت معنوی سامانه ای است که زیر مجموعه سایت سازمان ثبت اسناد و املاک کشور است و امکان ثبت اظهار نامه اختراع طرح صنعتی و علایم تجاری را برای کاربران فراهم نموده است. وارد شدن به سایت اظهار نامه مالکیت معنوی از طریق مراجعه به آدرس iripo.ssaa.ir قسمت ورود برای کاربران ممکن است.

برای دانلود پی دی اف این مطلب، کلیک کنید.